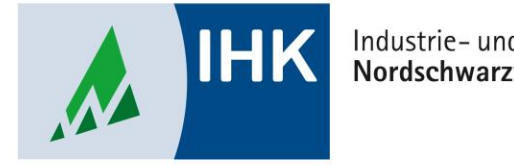

#### Industrie- und Handelskammer Nordschwarzwald

# **Service Portal Bildung**

**Registrierung durchführen** 

Stephan Gumsheimer, Stand: 24.08.2023

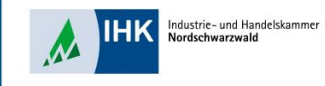

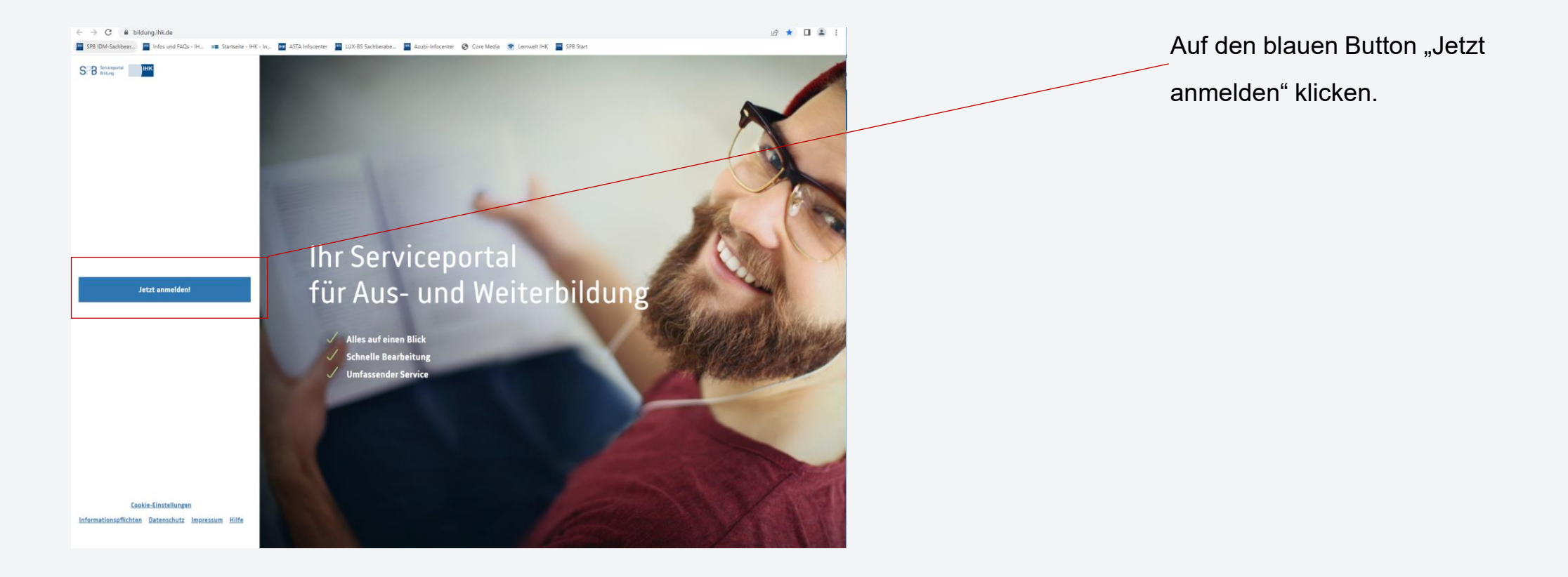

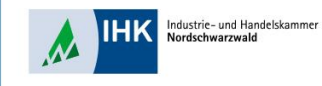

| Zur Startseite                                                                                                    | Auf den Button "Jetzt registrieren" um die Registrierung zu starten. |
|----------------------------------------------------------------------------------------------------|----------------------------------------------------------------------|
| Login meine ihk         Wir haben das Passwort Ihres Benutzerkontos zurückgesetzt. Bei der Wiederherstellung unserer Services nach der Cyber-Attacke auf die Tf-Infrastruktur der IHK-Organisation gilt das Prinzip "Safety First". Dies ist eine reine Vorsichtsmaßnahme, es gibt keine Erkenntnisse, dass Ihr Benutzerkonto in irgendeiner Weise kompromitiert wurde.         Bitte klicken Sie den Link "Sie haben Ihr Passwort vergesen?", um ein neues Passwort zu vergeben, sofern noch nicht geschehen.         Falls Sie vor der Cyber-Attacke ein Unternehmen registriert und noch nicht aktiviert hatten, fordern Sie bitte über das System unter "Neues Unternehmenspasswort aufordern" oder über Ihre IHK einne neuen Aktivierungscode an.         Bei Fragen hilft Ihnen der Support unter <u>support@meine.ihk.de</u> gerne weiter. |                                                                      |
| Benutzername Passwort Benutzernamen speichern Sie haben Ihr Passwort vergessen? Neu hier? Jetzt registrieren                                                                                                    |                                                                      |
| Informationspflichten Nutzungshinweise Kontakt Hilfe Datenschutzerklärung Impressum                                                                                                    |                                                                      |

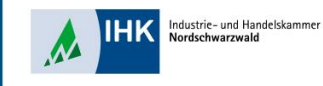

| ІНК                   |                                                                                                    |                                                                                         | Anmelden | Geben Sie in den Masken die             |
|-----------------------|----------------------------------------------------------------------------------------------------|-----------------------------------------------------------------------------------------|----------|-----------------------------------------|
| < zurück zur Startsei | <u>te</u>                                                                                                    |                                                                                         |          | verlangten Daten ein. Notieren Sie sich |
|                       | 1. Ihre persönlichen Daten 2. Information                                                                                      | onspflichten                                                                            |          |                                         |
|                       | Registrierung                                                                                                    |                                                                                         |          | die E-Mail Adresse, Inren               |
|                       | Bitte geben Sie Ihre Daten ein, um sich für i<br>dem Absenden der Registrierungsdaten erf<br>Bestätigung Ihrer E-Mail-Adresse. | meine ihk als Nutzer zu registrieren. Nach<br>halten Sie eine E-Mail mit einem Link zur |          | Benutzername und Ihr Passwort           |
|                       | Persönliche Daten                                                                                                    |                                                                                         |          | separat.                                |
|                       | Herr Frau keine Angabe                                                                                                    | Akademischer Titel                                                                      |          |                                         |
|                       | Vorname                                                                                                    | Nachname                                                                                |          |                                         |
|                       | E-Mail-Adresse                                                                                                    | E-Mail-Adresse wiederholen                                                              |          |                                         |
|                       | Anmeldedaten                                                                                                    |                                                                                         |          |                                         |
|                       | Benutzername                                                                                                    |                                                                                         |          |                                         |
|                       | Wählen Sie hier bitts Ihren Benutzernamen für meine ihk. Ihr<br>Benutzername sollte Sie eindeutig identifizieren.              |                                                                                         |          |                                         |
|                       | Passwort<br>Vergeben Sie hier bitte Ihr Passwort. Das Passwort muss                                                            | Passwort wiederholen                                                                    |          | Bestätigen Sie Ihre Eingaben mit dem    |
|                       | mindestens 8 Zeichen lang sein und sowohl Groß- als auch<br>Kleinbuchstaben, Zahlen sowie Sonderzeichen enthalten.             |                                                                                         |          |                                         |
|                       | Abbrechen                                                                                                    | Weiter                                                                                  |          | Button "Weiter"                         |

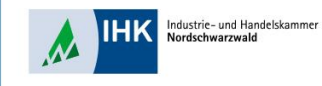

Werden Ihre personenbezogenen Daten verarbeitet, so haben Sie das Recht, Auskunft über die zu Ihrer Person gespeicherten Daten zu erhalten (Art. 15 DSGVO).

Sollten unrichtige personenbezogene Daten verarbeitet werden, steht Ihnen ein Recht auf Berichtigung zu (Art. 16 DSGVO).

Liegen die gesetzlichen Voraussetzungen vor, so können Sie die Löschung oder Einschränkung der Verarbeitung verlangen sowie Widerspruch gegen die Verarbeitung einlegen (Art. 17, 18 und 21 DSGVO).

Wenn Sie in die Datenverarbeitung eingewilligt haben oder ein Vertrag zur Datenverarbeitung besteht und die Datenverarbeitung mithilfe automatisierter Verfahren durchgeführt wird, steht Ihnen gegebenenfalls ein Recht auf Datenübertragbarkeit zu (Art. 20 DSCVO).

Sollten Sie von Ihren oben genannten Rechten Gebrauch machen, prüft die IHK DIGITAL GmbH, ob die gesetzlichen Voraussetzungen hierfür erfüllt sind.

Bei datenschutzrechtlichen Beschwerden können Sie sich an die zuständige Aufsichtsbehörde wenden: Berliner Beauftragte für Datenschutz und Informationsfreiheit Friedrichtstr. 219 10969 Berlin Telefon: 030 13889-0 Telefax: 030 2155050 E-Mail: mailbodaldatenschutz-berlin.de

#### 9. Widerrufsrecht bei Einwilligung

Wenn Sie in die Verarbeitung durch die IHK DIGITAL GmbH durch eine entsprechende Erklärung eingewilligt habert, können Sie die Einwilligung jederzeit für die Zukunft widerrufen. Die Beetfmäßigkeit der aufgrund der Einwilligung bis zum Widerruf erfolgten Datenverarbeitung wird durch diesen nicht berührt.

Ich akzeptiere die Informationspflichten.

Zurück

Registrierung abschicken

Lesen Sie die

Datenschutzbestimmungen sorgfältig durch und setzten Sie für Ihre Bestätigung den Haken im Feld.

Um den Vorgang zu bestätigen, drücken Sie den blauen Button "Registrierung abschicken"

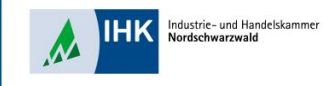

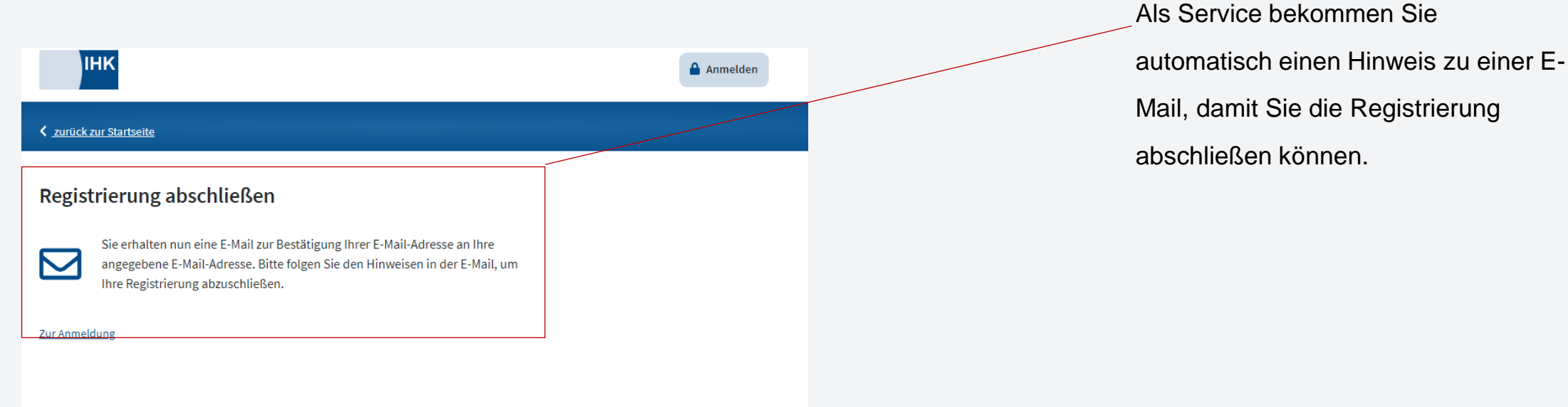

Informationspflichten Nutzungshinweise Kontakt Hilfe Datenschutzerklärung Impressum

Stephan Gumsheimer, 12.10.2023

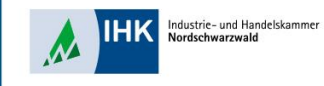

Von: support@meine.ihk.de <support@meine.ihk.de> Gesendet: Mittwoch, 19. Juli 2023 14:14 An: Janoglo, Paul <<u>janoglo@pforzheim.ihk.de</u>> Betreff: Bestätigung Ihrer Registrierung für "meine ihk"

You don't often get email from support@meine.ihk.de. Learn why this is important

Willkommen,

wir freuen uns, dass Sie sich auf meine ihk registriert haben.

Um Ihre Registrierung abzuschließen klicken Sie bitte auf den folgenden Link: Registrierung bestätigen

Dieser Link ist 3 Tage gültig. Danach werden Ihre Daten automatisch gelöscht, und Sie müssen sich erneut registrieren.

Ihr Supportteam meine ihk

Öffnen Sie Ihr E-Mail Postfach um Ihre Bestätigungsmail einzusehen. In dieser E-Mail klicken Sie auf den blauen Link "Registrierung bestätigen", um Ihre Registrierung abzuschließen.

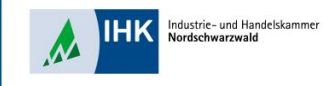

IHK

Zur Startseite

#### **Registrierung durchführen**

| Login | meine | ihk |
|-------|-------|-----|

Wir haben das Passwort Ihres Benutzerkontos zurückgesetzt. Bei der Wiederherstellung unserer Services nach der Cyber-Attacke auf die IT-Infrastruktur der IHK-Organisation gilt das Prinzip "Safety First": Dies ist eine reine Vorsichtsmaßnahme, es gibt keine Erkenntnisse, dass Ihr Benutzerkonto in irgendeiner Weise kompromittiert wurde.

Bitte klicken Sie den Link "Sie haben Ihr Passwort vergessen?", um ein neues Passwort zu vergeben, sofern noch nicht geschehen.

Falls Sie vor der Cyber-Attacke ein Unternehmen registriert und noch nicht aktiviert hatten, fordern Sie bitte über das System unter "Neues Unternehmenspasswort anfordern" oder über Ihre IHK einen neuen Aktivierungscode an.

Bei Fragen hilft Ihnen der Support unter support@meine.ihk.de gerne weiter.

 Benutzername

 Passwort

 Benutzernamen speichern

 Sie haben Ihr Passwort vergessen?

 Neu hier? Jetzt registrieren

Automatisch werden Sie zur Anmeldeseite des Serviceportal Bildung geleitet. Geben Sie Ihren Benutzername und Passwort ein, welche Sie selber jeweils vergeben haben.

Bestätigen Sie Ihre Eingabe durch klicken auf den blauen Button "Anmelden".